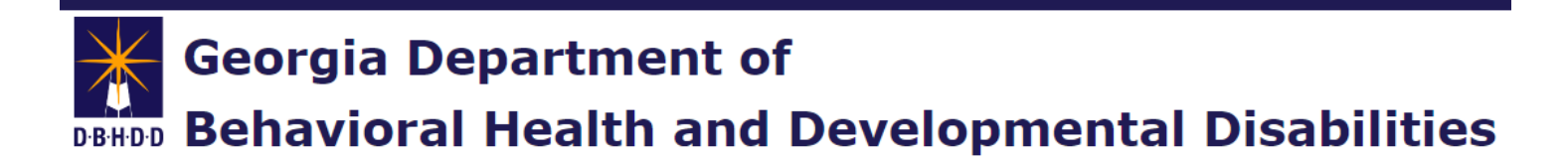

# Idemia Registration and Adding/Updating Idemia Account Number in CheckPT

January 21, 2025

#### Contents

| Overview                                         | 3 |
|--------------------------------------------------|---|
| Idemia Registration                              | 3 |
| Setting Up Payment Information in Idemia         | 3 |
| Adding/Updating Idemia Account Number in CheckPT | 4 |

#### Overview

The Idemia ACCOUNT UUID is used for providers to pay for background checks with Idemia. This user guide describes how to register your provider with Idemia, how to receive your Idemia ACCOUNT UUID, how to add your Idemia ACCOUNT UUID to your provider profile in CheckPT, and how to update your Idemia ACCOUNT UUID in CheckPT.

Only one person is required to establish and maintain an account with Idemia's Agency Management Portal (AMP). This account will be responsible for maintaining the credit card information on file and will be able to see the billing history. Providers may choose to have multiple accounts for this purpose. Please note that access to the Idemia AMP is strictly for billing purposes and does not include eligibility determinations or other fingerprinting components.

## **Idemia Registration**

Agencies with established GAC numbers (anyone who has been processing fingerprints through DBHDD and Fieldprint), should email <u>cares t2@us.idemia.com</u> and must include their agency name that was on file with Fieldprint/GBI and their GAC number. Idemia will verify the agency setup with GBI and proceed with sending that user their login information for access to the AMP.

If an agency has both a GAP and GAC number, they may have received login information from Idemia already and if they were able to login to CARES, they would be able to use the same login information to access the AMP at <u>https://agency.ga.state.identogo.com/login/</u>.

Once users have a login from Idemia, they should follow the Idemia user guide titled "IDEMIA UEP AMP First Time Log In Guide".

## **Setting Up Payment Information in Idemia**

Once users have logged into the AMP, users should follow the Idemia user guide titled "Provider Pay Account Setup Idemia Billing".

### Adding/Updating Idemia Account Number in CheckPT

Login to your CheckPT account and select your provider using the hyperlink in the bottom left-hand corner of the Home Page.

| Home A                                                | Applications                                                                                                    | Employees | Search       | Reports | Admin |  |                 |  |                  |
|-------------------------------------------------------|----------------------------------------------------------------------------------------------------|-----------|--------------|---------|-------|--|-----------------|--|------------------|
| Last login                                            | .ast login was Thursday, October 3, 2024 9:41 AM                                                                                                    |           |              |         |       |  |                 |  |                  |
|                                                       | Welcome to CheckPTI                                                                                                    |           |              |         |       |  |                 |  |                  |
| This is a S<br>defined by<br>authorized               | This is a State of Georgia application. It is provided to conduct official State business and must be used appropriately. All individuals using this application must follow the appropriate use policy and procedures defined by their individual Agencies or as defined by Georgia Technology Authority's appropriate use policy. All information in the system belongs to the State of Georgia and may be read or monitored by authorized persons. By logging into this application, you agree to abide by all established Enterprise, State and Federal policies governing the appropriate use of State of Georgia resources. |           |              |         |       |  |                 |  |                  |
| At a Gla                                              | nce                                                                                                    |           |              |         |       |  |                 |  |                  |
|                                                       |                                                                                                    |           | Applications |         |       |  |                 |  |                  |
| Not Yet Sub                                           | Not Yet Submitted                                                                                                    |           |              | 0       |       |  |                 |  |                  |
| Not Yet Submitted > 10 Days                           |                                                                                                    |           | 0            |         |       |  |                 |  |                  |
| Eligibility Determination In Process                  |                                                                                                    |           | 1            |         |       |  |                 |  |                  |
| Eligibility D                                         | Eligibility Determination Complete                                                                                                    |           |              | 5       | _     |  |                 |  |                  |
| Determination Available and Action Needed             |                                                                                                    |           | 5            | -       |       |  |                 |  |                  |
| Applications Submitted But Fingerprints Not Completed |                                                                                                    |           | 0            | _       |       |  |                 |  |                  |
| Determinat                                            | Determination Not Eligible Currently Employed                                                                                                    |           |              | 0       |       |  |                 |  |                  |
|                                                       | Employees                                                                                                    |           |              |         |       |  |                 |  |                  |
| Employmen                                             | Employment Verification Needed (Within 30 Days)                                                                                                    |           |              |         | 0     |  |                 |  |                  |
| Employmen                                             | Employment Verification Past Due                                                                                                    |           |              | 0       |       |  |                 |  |                  |
|                                                       |                                                                                                    |           |              |         |       |  |                 |  |                  |
| Providers                                             |                                                                                                    |           |              |         |       |  |                 |  |                  |
|                                                       |                                                                                                    |           | Provide      | er      |       |  | Provider Status |  | Provider Contact |
| TrainingProvi                                         | der15                                                                                                    |           |              |         |       |  | nabled          |  |                  |
|                                                       |                                                                                                    |           |              |         |       |  |                 |  |                  |

You will be navigated to the **My Provider Information** page where you will select "**Edit**" in the bottom right-hand corner of the page.

| The <b>Billing Number</b> field is the | My Provider Information                 |
|----------------------------------------|-----------------------------------------|
| The <b>Dinnig Number</b> field is the  | Provider                                |
| only field that can be edited          | Provider Status:                        |
| only note that out be called.          | Enabled<br>Name                         |
|                                        | Training Provider 15                    |
|                                        | Provider Type:                          |
|                                        | BH State Provider ID:                   |
|                                        | Training Provi 15                       |
|                                        | License #:                              |
|                                        | Biling Number:<br>Modesen Dr.           |
|                                        | Code for Payment by Applicant:          |
|                                        | CNWAXM                                  |
|                                        | Code for Payment by Provider:<br>2P611  |
|                                        | Denisrahiji Company:                    |
|                                        | Status Description:                     |
|                                        | Address                                 |
|                                        | Address Lets 1:<br>1423 Hain SL         |
|                                        | Address Like 2:                         |
|                                        | APT #38                                 |
|                                        | City:<br>MCDONDUGH                      |
|                                        | County                                  |
|                                        | Sunter                                  |
|                                        | blatel<br>Georgia                       |
|                                        | 239                                     |
|                                        | 6666                                    |
|                                        | Mailing Address                         |
|                                        | Mailing Address Lina 1:<br>1433 Main SL |
|                                        | Mailing Address Line 2:                 |
|                                        | APT 238                                 |
|                                        | Melling Cay:<br>HCDONOUGH               |
|                                        | County:                                 |
|                                        | Sunter                                  |
|                                        | Nearing Statistic<br>Georgia            |
|                                        | Mailing 21Pi                            |
|                                        | coaco                                   |
|                                        | Contrast from rearrest                  |
|                                        | Phone:                                  |
|                                        | Email:                                  |
|                                        |                                         |
|                                        |                                         |
|                                        | Additional Contexts                     |
|                                        |                                         |

You can find your Idemia ACCOUNT UUID in the Idemia Agency Management Portal (AMP).

| BILUINO SETTINOS                  |                    |               |            |
|-----------------------------------|--------------------|---------------|------------|
| ACCOUNT BILLING DETAILS           |                    |               |            |
| ACCOUNT UNITS                     | RAYNERT METHOD     | BILLING TYPE  | LAST UPDAT |
| Sample_account_number             | Credit Card        | Transactional | 12/19/2024 |
| BILLING THE INFO                  |                    |               |            |
| View or download payment history. |                    |               |            |
| Billing Period                    | Coupons Codes Used | Total Amount  |            |

Enter the Idemia ACCOUNT UUID into the CheckPT Billing Number field. Select "**Save**" to save your information. The Billing Number will be validated with Idemia when saved. If the Billing Number is invalid or is no longer active, then a message will display. The number is also validated when an application is resumed and reviewed by the provider.

| My Provider Information      |                 |  |  |  |
|------------------------------|-----------------|--|--|--|
| Prov                         | vider           |  |  |  |
| Provider Status:<br>Enabled  |                 |  |  |  |
| Name:<br>Dawgs Hospital      |                 |  |  |  |
| Provider Type:<br>HOSP       |                 |  |  |  |
| State Provider ID:<br>000003 |                 |  |  |  |
|                              | License #:      |  |  |  |
|                              | Billing Number: |  |  |  |